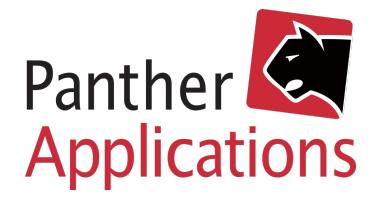

## **Panther Vejledning**

## **Opsætning F-secure**

- Log på Panther Admin.
  Bemærk at der skal logges på med en profil, der har rettigheder til at ændre produkter.
- 2) Klik i overmenuen "Admin"
- 3) Klik i undermenuen "Udbyder"
- 4) Nedenfor til venstre vælges "Udbyders anlæg"
- 5) Hvis du allerede har aktiveret "PA Wholesale" kan du springe til pkt. 9
- 6) Vælg "Tilgængelige leverandører"
- 7) Klik "Aktiver" ud for "PA Wholesale"
- 8) Klik herefter på knappen "Tilføj nyt anlæg" i bunden

|             | Tilføj nyt anlæg |  |  |
|-------------|------------------|--|--|
| Leverandør  | PA Wholesale 💲   |  |  |
| Anlægs navn | Demo F-secure    |  |  |
| API nøgle   |                  |  |  |
|             | Gem Annullér     |  |  |

11) Klik "Gem"

## Opsætning af produkter

- 1) Klik i overmenuen "Produkter"
- 2) Klik i undermenuen "Oversigt"
- Klik herefter på knappen "Tilføj" i bunden
- 4) Indsæt produktets navn, ident og vælg provisioneringsmodel "PA Wholesale"
- 5) Tryk "Gem"
- 6) Ud for "**Produkt**" kan der nu vælges det matchende produkt hos F-secure.
- Gentag processen til alle produkter er oprettet (Husk at tilføje pris i højre side)

| Provisionerings model         | PA Wholesale      | \$ |
|-------------------------------|-------------------|----|
| Anlæg                         | Demo F-secure     |    |
| Produkt                       | √ Vælg            | ÷  |
| Adgangsgivende produkter      | F Secure Safe 10  |    |
| ······                        | F Secure Safe 15  |    |
| mediation/rating              | F Secure Safe 5   | ¢  |
| Selvbetjeningskategori        | F Secure Total 10 |    |
| Tilgængeligt i selvbetienings | F Secure Total 15 |    |
| portal                        | F Secure Total 5  |    |

| Tilgængelige leverandører 🛛 🛞 |         |                |  |
|-------------------------------|---------|----------------|--|
| Navn                          | Status  |                |  |
| Yousee                        | Aktiv   | Deaktivér      |  |
| SMS                           | Aktiv   | Deaktivér      |  |
| WebTV                         | Aktiv   | Deaktivér      |  |
| PA Wholesale                  | Aktiv   | Deaktivér      |  |
| TV2 Play                      | Aktiv   | Deaktivér      |  |
| Chilisecurity                 | Aktiv   | Deaktivér      |  |
| Atea Flexvalg                 | Inaktiv | <u>Aktivér</u> |  |
| OpenNet                       | Inaktiv | Aktivér        |  |
| Viaplay                       | Inaktiv | <u>Aktivér</u> |  |
| Netco                         | Inaktiv | Aktivér        |  |
| Conax                         | Inaktiv | Aktivér        |  |

9) Indtast den API-nøgle du har fået udleveret af FDA i "**API nøgle**"

10) Indtast et navn til anlægget i "Anlægsnavn"